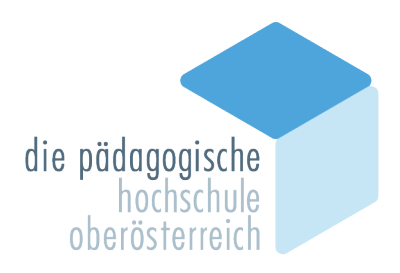

Eine Registrierung für einen BASIS-ACCOUNT zur PH Oberösterreich ist nur dann notwendig, wenn Sie noch keinen Account an der PH OÖ besitzen. In diesem Fall können Sie gleich mit Ihrer Bewerbung unter Punkt 2 fortfahren.

## **1. REGISTRIERUNG BASIS-ACCOUNT IN DER FORTBILDUNG**

#### Öffnen Sie im Browser folgende Seite: https://www.ph-online.ac.at/ph-ooe/

|                                                                                                    | Wartung: 25.07.2023, 16:00 - 18:00 DE |
|----------------------------------------------------------------------------------------------------|---------------------------------------|
| Anmelden                                                                                                    |                                       |
| Willkommen beim PH-Online der PH-OÖ                                                                                                    |                                       |
| ➤ Sie haben schon einen Benutzerzugang an einer Pädagogischen Hochschule (PH) in Österreich: Verwenden Sie in Ihrer dortigen Visitenkarte die Applikation "Immatrikulation an weiteren PHs"        |                                       |
| Sie haben noch keinen Zugang hier registrieren!<br>Achtung: Nach Ihrer Registrierung müssen Sie sich noch für die Fortbildung oder für Ihren Hochschullehrgang bzw. Ihr Studium<br>bewerben!       |                                       |
| Support:                                                                                                    |                                       |
| ► Aus- und Weiterbildung: PIN-Code-Eingabe                                                                                                    | Anmelden                              |
| <ul> <li>Fortbildung: PIN-Code-Eingabe</li> <li>Bedienstete: PIN-Code-Eingabe</li> </ul>                                                                                                    | Benutzername                          |
| <ul> <li>Passwort vergessen: Passwortrücksetzung / Benutzerkonto aktiveren</li> <li>Wartungstermine: Terminkalender</li> </ul>                                                                     | Kennwort 📀                            |
| -<br>Weitere Informationen:                                                                                                    | Anmelden                              |
| Anleitung: Registrierung und Anmeldung zur Fortbildung     Anleitung: Registrierung und Anmeldung zu einem Studium / Hochschullehrgang     LV-Suche für Fortbildungen und Lehrgangsveranstaltungen | Weiter ohne Anmeldung                 |
| ServiceCenter der PH Oberösterreich:                                                                                                    |                                       |
| Telefon: 0732-7470-4444     (Mo bis Do von 08:00 bis 11:00, zus.     Di und Do von 13:00 bis 15:00, Fr von 09:00 bis 11:00 an Unterrichtstagen)     E-Mail: ph-online@ph-ooe.at                    |                                       |
| die pädagogische                                                                                                    |                                       |
|                                                                                                    |                                       |

> Bitte melden Sie sich per ,hier registrieren' im PH-Onlinesystem an.

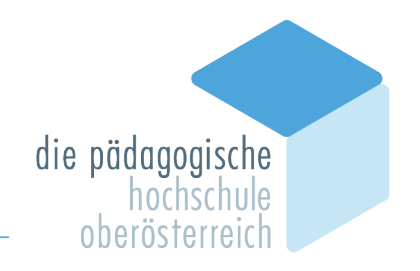

#### Geben Sie im nächsten Schritt Ihre Daten ein:

| Registrierung - Basis Anwender'in                                                                                                    | Registrierung - Basis Anwender'in                                                                                                    |
|----------------------------------------------------------------------------------------------------|----------------------------------------------------------------------------------------------------|
| Starmdalen                                                                                                    | Stannelates                                                                                                    |
| Arrede Edite uninkan.                                                                                                    | Adenter BBE-unimen.                                                                                                    |
|                                                                                                    | Dates zum Accessit                                                                                                    |
| Dale nan Accessed EMail Actessed Reading and Accessed Reading and Access | E Alde Antenen<br>Michael Space (Sanata)<br>Berenzaget Space (Sanata)<br>Sector (Sanata)                                                                                                    |
| Personality Sharpine (100000)                                                                                                    | Studiensluten                                                                                                    |
| Stad oder værer Sie an elner belanndrässhen Hachschafe.Universitäl garnelitel <sup>11</sup> . Nam 🕑                                                                                                    | Sind oder waren Sie zu onen kollenskriedenskrie Neenskild geneden? 24 V<br>Uitkeenste<br>Middelateren versteren vers |
| Haveds                                                                                                    |                                                                                                    |
| E Mali Adresse:<br>Geben Sie bille eine persöniche E-Mail-Adresse an.<br>Die E-Mali-Adresse kann zur einmal in unoerem System verwendet werden.                                                                                                    | ) Nevels<br>E. Allel Advesse:<br>Gebon Se bitte eine geroblikhe E. Mail-Adresse an.<br>Die E. JAdr-Adresse kann nur einmal in ubieren Syldem vervendel werden.                                                                                                    |
| Martitalistummer:<br>Diffe geben Bis um vinn detterrechtsche Matskeinummer an.<br>Die Outerreichtschen Matskeinummer werden 2018 verseinbatikcht auf 8 Stellen.<br>Soften Sie eine ährer Matskeinummer mit 7 Stellen haben, so ergänzen Sie diese bits am Beginn mit einer Nati.                                                                                                    | Matrixelinamine:<br>Dete geben Die auf werd schemischsische Makhalenzammer an.<br>Die Catarrachischen Matrikelinaminem wirden 2018 versinheitlicht auf 8 Stellen.<br>Geben bie verein Zhang Mathalenzammer mit 17 Dinten haben, so ergänzen Six diese bits am Begten mit einer Halt.                                                                                                    |
| Aligumein:<br>Die angegebenen Daten dieren zur Entletung eines persönlichen Zugangs zu PH-Online.<br>Weitere Daten, wie z.B. alademische Titel, werden dann im Zuge ihrer Sevenbung zu einem Studium der Aus-, Fort- oder Weßerbildung erhoben.                                                                                                    | Algemin:<br>Die anopptenen Daten dienet zur Eintefung eines presidichen Zugangs zu PH-Ohlne.<br>Weitere Daten, wie z.B. aksdemizche Takt, werden dann im Zuge New Beweitung zu einem Studum der Aus-, Forh oder Weiterbeklaung erhoben.                                                                                                    |
| Datan bertätigen                                                                                                    | Oxten bestätigen                                                                                                    |

Falls Sie bereits an einer anderen Hochschule/Universität gemeldet sind, so tragen Sie dies bitte im Feld "Studiendaten" ein.

Bestätigen Sie nun die eingegebenen Daten. Es öffnet sich danach ein Kontrollfeld, bei dem Sie Ihre Daten vor dem Versenden nochmals einsehen können.

Nach dem Absenden (Daten bestätigen) bekommen Sie auf Ihre angegebene Mailadresse einen Aktivierungslink zugesendet.

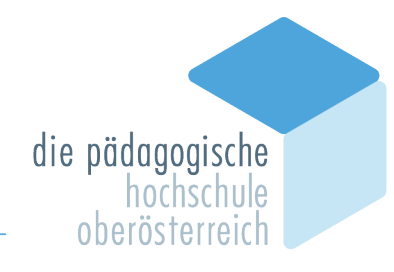

PH-Online

#### Registrierung - Basis-Anwender\*in

Vielen Dank für Ihre Registrierung!

Sie erhalten in Kürze eine E-Mail an jonathan.aigner@example.com zur Aktivierung Ihres Systemzuganges.

| Sehr geehrte(r) Herr Mustermann                                          | ,<br>,                                                                                                    |
|--------------------------------------------------------------------------|----------------------------------------------------------------------------------------------------|
| Sie haben folgende Registrierung:                                        | sdaten erfolgreich an der PH OÖ eingetragen:                                                                                                    |
| Vorname: Max                                                             |                                                                                                    |
| Nachname: Mustermann                                                     |                                                                                                    |
| Geburtsdatum: 01.01.2000                                                 |                                                                                                    |
| Email: max.mustermann@examp                                              | le.com                                                                                                    |
| Um den Zugang (Basisaccount) a                                           | n der PH OÖ zu aktivieren, folgen Sie dem weiter unten angeführten Link.                                                                                  |
| Diese Aktivierung ist bis längstens<br>Ihr Kennwort für Ihren persönlich | s 16.06.2021 11:26 durchführbar. In der Aktivierungs-Seite werden Sie aufgefordert<br>en Zugang zu setzen und Sie bekommen einen Benutzernamen zugeteilt. |
| !! ACHTUNG!!                                                             |                                                                                                    |
| Beachten Sie bitte, dass Sie nach<br>Studium oder für einen Hochschu     | der erfolgreichen Aktivierung noch eine Bewerbung für die Fortbildung, für ein<br>llehrgang durchführen müssen.                                           |
| Öffnen Sie dazu in Ihrem Basisaco                                        | ount die Applikation <meine bewerbungen=""> und gehen Sie auf <bewerbung< td=""></bewerbung<></meine>                                                     |
| erfassen>, bzw. folgen Sie den we                                        | ziteren Anweisungen.                                                                                                    |
| Sie können sich später mit Ihrem i                                       | Benutzernamen und dem Kennwort auf der Seite https://www.ph-online.ac.at/ph-                                                                              |
| ooe/wbanmeldung.durchfuehren                                             | jederzeit anmelden und den Status Ihrer Bewerbung einsehen.                                                                                               |
| Aktivierungslink:                                                        |                                                                                                    |
| https://www.ph-online.ac.at/ph-                                          |                                                                                                    |
| ooe/wbselbstregperson.emailBes                                           | taetigt?pToken=otvVEMAIqfEMRJawakvczqvyhJCIpdSaUKQXnzvqjyqCQOugVCFRmi                                                                                     |
| wWCxeupSjL                                                               |                                                                                                    |
| Diese E-Mail wurde automatisiert                                         | t generiert. Bitte antworten Sie nicht auf diese E-Mail! Bei eventuellen Fragen                                                                           |
| wenden Sie sich bitte an:                                                | 5                                                                                                    |
| ph-online@ph-ooe.at                                                      |                                                                                                    |
|                                                                          |                                                                                                    |
| Mit freundlichen Grüßen                                                  |                                                                                                    |
| Ihr PH-Online-Team                                                       |                                                                                                    |
|                                                                          |                                                                                                    |

Ist Ihre Registrierung nicht erfolgreich, erhalten Sie ein Mail mit einem Code, den Sie umgehend an <u>ph-online@ph-ooe.at</u> senden.

Wir bearbeiten die Fehlermeldung und kontaktieren Sie möglichst rasch. Bitte haben Sie Verständnis, dass dies je nach Kundenanfragen auch etwas länger dauern kann.

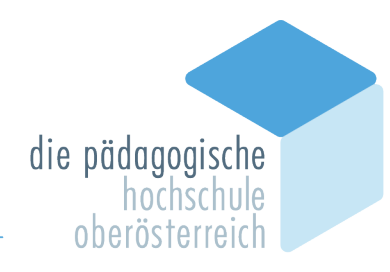

Mit dem Öffnen des zugeschickten Aktivierungslinks kommen Sie wieder auf unsere PH-Online-Seite.

| Registrieru     | ng - Basis-Anwender*ir                  | CAMPUS<br>CAMPUS                  | CAMPUS                             | CAMPUS CAMPUS                  |
|-----------------|-----------------------------------------|-----------------------------------|------------------------------------|--------------------------------|
|                 | Vielen Dank, Ihre E-Ma                  | il-Adresse max.mustermann@ex      | ample.com wurde somit im System be | estätigt.                      |
| $\mathbf{\vee}$ | In den nächsten Schrit<br>auf 'Weiter'. | ten erhalten Sie Ihren persönlich | en Systemzugang in QSYSTEM-PH-O    | line-PH-OOE, bitte klicken nun |
| Weiter          |                                         |                                   |                                    |                                |

Es wurde ein Benutzername vergeben, bitte notieren Sie sich diesen vorübergehend.

Bitte vergeben Sie ein Kennwort Ihrer Wahl unter Einhaltung der Vorgaben:

| Registrierung - Basis-Anwender                                                                                                    |                                                                                                    |                                                                                                    |                                                                                                    |                                 |
|----------------------------------------------------------------------------------------------------|----------------------------------------------------------------------------------------------------|----------------------------------------------------------------------------------------------------|----------------------------------------------------------------------------------------------------|---------------------------------|
|                                                                                                    | Benutzername xp6vqjio                                                                                                    |                                                                                                    |                                                                                                    |                                 |
| к                                                                                                    | ennwort-Bestätigung                                                                                                    |                                                                                                    |                                                                                                    |                                 |
| Bitte wählen Sie das Kennwort nach folgenden Kriterien:                                                                                                    | 2/ffern und Buchstaben) aus #5%&()<br>Benutzernamen oder Ihr Geburtsdatur<br>iften nicht verwendet werden.<br>verwenden umbr als derte Buchstaben<br>en Passwörtern unterscheiden.<br>Sie dies niemandem mit. Um Missbraux | *•,-,f.;<≈>?@{V^_()~<br>n enthalten<br>I), die in (deutschen oder englischen) V<br>ch frühzeitig erkennen zu können, werd | förterbüchern zu finden sind.<br>en Ihnen stets der letzte Login und ggf. auffretende Fe<br>Registrierung abschließen | ehllogins angezeig<br>Abbrechen |
| ustermann, Max<br>Accounterstellung/änderung - Rückmeldung<br>Benutze<br>rnative Login-Möglichkeit - Ihre verifizierte E-Mail-A<br>Account gi<br>Kennwort geänd | y<br>mame ylkvvg8g<br>dresse max.mustermann@ex<br>iltig bis 10.Juni 2021<br>lert am 10.Juni 2021                                                                                                    | kample.com                                                                                                    |                                                                                                    |                                 |
| CAMPUS                                                                                                    | Service Status                                                                                                    | CAMPUS<br>Online                                                                                                    |                                                                                                    |                                 |
| enutzerkonto wurde erfolgreich erstellt.<br>Weiter                                                                                                    | u ·                                                                                                    | Q <sup>**</sup>                                                                                                    |                                                                                                    |                                 |

#### Hinweis:

Sie benötigen **Benutzernamen (oder Ihre Mailadresse)** und **Kennwort** für den neuerlichen Einstieg in PH-Online.

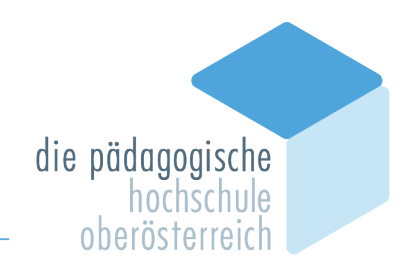

Das Erstellen des Accounts nimmt einige Zeit in Anspruch – bitte nicht nochmals klicken. Nach Aktivierung des Zugangs klicken Sie auf der PH OÖ-Startseite (Visitenkarte) auf "Meine Bewerbungen" und auf "Bewerbung erfassen".

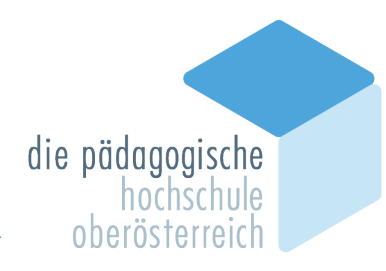

# 2. Erstellung einer Bewerbung für den Bereich der Fortbildung

Sie haben für die Pädagogische Hochschule Oberösterreich bereits einen Account oder Sie haben im Zuge der Erstanmeldung einen Basisaccount/ein Bewerberkonto erstellt.

Melden Sie sich in PH-Online an (<u>https://www.ph-online.ac.at/ph-ooe/</u>). Öffnen Sie auf Ihrer Startseite (Haus-Symbol) die Applikation ,Meine Bewerbungen'.

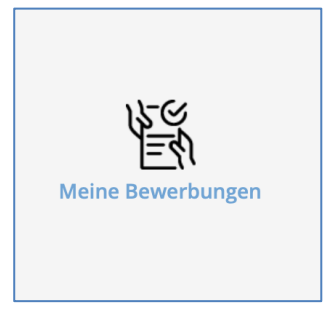

Je nach bestehendem Zugang öffnet sich danach entweder gleich die Applikation <Meine Bewerbungen> oder Sie müssen danach noch auf <Bewerbung erfassen> klicken.

| Max Mustermann       |           |                    |
|----------------------|-----------|--------------------|
| Meine Bewerbungen    |           | Aktionen           |
| Bewerbernummer: 2-   |           | Bewerbung erfassen |
| Bonding and Annual E | CANINGTEM | CONTINUETEN        |

Wählen Sie das gewünschte Semester aus und klicken Sie auf < Weiter>.

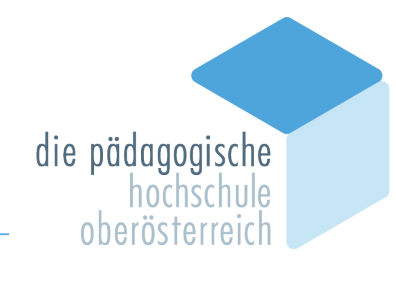

| ONLINEBEWERBUNG                                                                                                    |                                                                                                    | Hilfe          | Support                  |
|----------------------------------------------------------------------------------------------------|----------------------------------------------------------------------------------------------------|----------------|--------------------------|
| • Studienbeginn<br>Studiengangsauswahl<br>Personnedaten<br>Korrespondenzadresse<br>Heimatadresse<br>Hochschulzugangsberechtigung | Studienbeginn         Bitte wählen Sie hier das Semester für das Sie sich an der Pädagogische Hochschule Oberös wollen.         Beachten Sie dabei, dass es unter Umständen Studienfächer gibt, die nicht in jedem Semeste bzw. bei denen Sie sich nur für ein höheres Fachsemester bewerben können.         Das Bachelorstudium an der Pädagogische Hochschule Oberösterreich beginnt in der Regel i         Studienbeginn       Wintersemester 2021         Bitte beachten Sie, dass Sie nur eine Bewerbung pro Studiengang abgeben können. | er angeboten v | rben<br>verden<br>ester. |
| Abbrechen Kontrollansicht                                                                                                    |                                                                                                    | Zurück         | Weiter                   |

Wählen Sie die <Art des Studiums> und das <Studium> aus, für das Sie sich bewerben möchten und klicken dann auf <Weiter>.

| ONLINEBEWERBUNG                                                              |                       | Hilfe Support            |
|------------------------------------------------------------------------------|-----------------------|--------------------------|
| Studienbeginn                                                                | 👔 Studiengangsauswahl |                          |
| <ul> <li><u>Studiengangsauswahl</u></li> <li><u>Personendaten</u></li> </ul> | Art des Studiums      | Fortbildung              |
| Korrespondenzadresse                                                         | Studium               | Lehrgang Fortbildung     |
| Hochschulzugangsberechtigung                                                 |                       | Weitere Informationen    |
|                                                                              | Zulassungsart         | Voranmeldung zum Studium |
|                                                                              | beworben.             |                          |
| Abbrechen Kontrollansicht                                                    |                       | Zurück Weiter            |

Achtung: Die Fortbildung ist entweder im Winter- oder im Sommersemester freigeschaltet. Bitte beachten Sie, dass Sie auch nur Fortbildungen des jeweiligen Semesters belegen können.

Sommersemester 1. März – 30. September Wintersemester 1. Oktober – 28./29. Februar

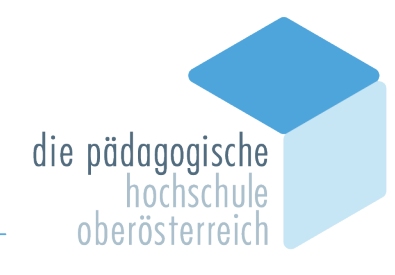

| ONLINEBEWERBUNG              |                         |             | Hilfe Support |
|------------------------------|-------------------------|-------------|---------------|
| Studienbeginn                | Personendaten           |             |               |
| <u>Personendaten</u>         | Vorname                 | Max         |               |
| Korrespondenzadresse         | Familien- oder Nachname | Mustermann  |               |
| Hochschulzugangsberechtigung | Sozialvers. Nr.         | 2611010100  |               |
|                              | Geburtsdatum            | 01.01.2000  |               |
|                              | Geschlecht              | Männlich    |               |
|                              | Geburtsort              | Musterstadt |               |
|                              | Geburtsland             | Österreich  |               |
|                              | Geburtsname             |             |               |
|                              | 1. Staatsangehörigkeit  | Österreich  |               |
|                              | 2. Staatsangehörigkeit  |             |               |
|                              |                         |             |               |
|                              |                         |             |               |
|                              |                         |             |               |
|                              |                         |             |               |
|                              |                         |             |               |
|                              |                         |             |               |
|                              |                         |             |               |
| Abbrechen Kontrollansicht    |                         |             | Zurück Weiter |

| ONLINEBEWERBUNG              |                            |                   |                       |                  | Hilfe Support |
|------------------------------|----------------------------|-------------------|-----------------------|------------------|---------------|
| Studienbeginn                | Korrespondenzadresse       |                   |                       |                  |               |
| Personendaten                | Korrespondenzadresse (Stud | lienadresse)      |                       |                  |               |
| Korrespondenzadresse         | Zustellungsanweisung (c/o) |                   |                       |                  |               |
| Hoonschulzugangsberechtigung | Straße/Hausnummer          | Musterstraße 333  |                       |                  |               |
|                              | PLZ/Ort                    | 4020              | Linz                  |                  |               |
|                              | Land/Staat                 | Österreich        | ~                     | •                |               |
|                              | Bundesland                 | Oberösterreich    | ~                     | ·                |               |
|                              | Telefonnummer              | 0676 666 666      |                       |                  |               |
|                              | E-Mail-Adresse             | max.mustermanr    | n@example.com         |                  |               |
|                              | Bestätigte E-Mail-Adresse  | max.mustermanr    | n@example.com         |                  |               |
|                              |                            |                   |                       |                  |               |
|                              | Meine Heimatadresse en     | tspricht meiner K | orrespondenzadresse ( | Studienadresse). |               |
|                              |                            |                   |                       |                  |               |
|                              |                            |                   |                       |                  |               |
|                              |                            |                   |                       |                  |               |
|                              |                            |                   |                       |                  |               |
| Abbrechen Kontrollansicht    |                            |                   |                       |                  | Zurück Weiter |

Hier sehen Sie nochmals Ihre Personendaten, die Sie im Zuge der Registrierung eingegeben haben. Falls Ihnen Fehler unterlaufen sind, können Sie diese hier korrigieren.

Die gelb markierten Felder sind Pflichtfelder und müssen von Ihnen ausgefüllt werden.

Bitte geben Sie auch Ihre Telefonnummer an, sollten wir Rückfragen haben.

Unter dem Punkt <Korrespondenzadresse (Studienadresse)> geben Sie gegebenenfalls Ihre Adresse Ihres Studierendenheims ein, nicht jedoch die Anschrift der PH OÖ.

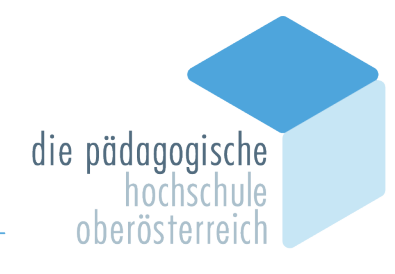

| ONLINEBEWERBUNG                                                                                                    |                                                                                                    |                                                                                                    |                                                                                                    | Hilfe                                                          | Support |
|----------------------------------------------------------------------------------------------------|----------------------------------------------------------------------------------------------------|----------------------------------------------------------------------------------------------------|----------------------------------------------------------------------------------------------------|----------------------------------------------------------------|---------|
| Studienbeginn                                                                                                    | Hochschulzuga                                                                                                    | ingsberechtigung                                                                                                    |                                                                                                    |                                                                |         |
| Studiengangsauswahl                                                                                                    | Schulform                                                                                                    | 01 - Gymnasium                                                                                                    |                                                                                                    |                                                                |         |
| Personendaten                                                                                                    | Zeuonisdatum                                                                                                    | 30.06.2018                                                                                                    |                                                                                                    |                                                                |         |
| Korrespondenzadresse                                                                                                    | Ausstellungestaat                                                                                                    | Österreich                                                                                                    |                                                                                                    |                                                                |         |
| Hochschulzugangsberechtigung                                                                                                    | Aussiellungsstaat                                                                                                    | Osterreich                                                                                                    | •                                                                                                    |                                                                |         |
| (Schulkennzehl)                                                                                                    |                                                                                                    |                                                                                                    |                                                                                                    |                                                                |         |
| Nachweis des letzten                                                                                                    |                                                                                                    |                                                                                                    |                                                                                                    |                                                                |         |
| Bildungsabschlusses                                                                                                    |                                                                                                    |                                                                                                    |                                                                                                    |                                                                |         |
| Nachweis akademische Grade                                                                                                    |                                                                                                    |                                                                                                    |                                                                                                    |                                                                |         |
|                                                                                                    |                                                                                                    |                                                                                                    |                                                                                                    |                                                                |         |
|                                                                                                    |                                                                                                    |                                                                                                    |                                                                                                    |                                                                |         |
|                                                                                                    |                                                                                                    |                                                                                                    |                                                                                                    |                                                                |         |
|                                                                                                    |                                                                                                    |                                                                                                    |                                                                                                    |                                                                |         |
|                                                                                                    |                                                                                                    |                                                                                                    |                                                                                                    |                                                                |         |
|                                                                                                    |                                                                                                    |                                                                                                    |                                                                                                    |                                                                |         |
|                                                                                                    |                                                                                                    |                                                                                                    |                                                                                                    |                                                                |         |
|                                                                                                    |                                                                                                    |                                                                                                    |                                                                                                    |                                                                |         |
|                                                                                                    |                                                                                                    |                                                                                                    |                                                                                                    |                                                                |         |
|                                                                                                    |                                                                                                    |                                                                                                    |                                                                                                    |                                                                |         |
|                                                                                                    |                                                                                                    |                                                                                                    |                                                                                                    |                                                                |         |
|                                                                                                    | 1                                                                                                    |                                                                                                    |                                                                                                    |                                                                |         |
| Abbrechen Kontrollansicht                                                                                                    |                                                                                                    |                                                                                                    |                                                                                                    | Zurück                                                         | Waitar  |
|                                                                                                    |                                                                                                    |                                                                                                    | _                                                                                                    | Hilfe                                                          | Suppo   |
| ONLINEBEWERBUNG<br>Studienbeginn<br>Studiengangsauswehl                                                                                                    | aktives Dienstverh                                                                                                    | ältnis (Schulkennzahl)                                                                                                    | nin (nomži). Sobulon Option (bitr. (b                                                                                                    | <u>Hilfe</u>                                                   | Suppor  |
| ONLINEBEWERBUNG<br>Studienbeginn<br>Studiengangsauswahl<br>Personendaten                                                                                                    | aktives Dienstverh<br>Bitte tragen Sie hier<br>Sollte keine Schulke                                                                                                    | ältnis (Schulkennzahl)<br>die 6-stellige Schulkennzahl Ihrer Schule<br>norzahl vorliegen Tragen Sie hier bitte ei                                                                                                    | e ein (gemäß Schulen-Online http://w                                                                                                    | Hilfe                                                          | Suppor  |
| OnLineBewerBung<br>Studienbeginn<br>Studiengangsauswahl<br>Personendaten<br>Korrespondenzadresse                                                                                                    | aktives Dienstverh<br>Bitte tragen Sie hier<br>Sollte keine Schulke<br>bier die Bezeichnun                                                                                                    | ältnis (Schulkennzahl)<br>die 6-stellige Schulkennzahl Ihrer Schule<br>ennzahl vorliegen, tragen Sie hier bitte ein<br>des Kindernartens ein)                                                                                                    | e ein (gemäß Schulen-Online http://w<br>ne Begründung ein (z.B: Kindergarten                                                                                          | <u>Hilfe</u><br>www.schulen-online.at)<br>pädagogInnen tragen  |         |
| DNLINEBEWERBUNG<br>Studienbeginn<br>Studiengangaeuswahl<br>Personendaten<br>Korrespondenzadresse<br>Hochschulzugangsberechtigung                                                                                                    | aktives Dienstverh<br>Bitte tragen Sie hier<br>Sollte keine Schulke<br>hier die Bezeichnun                                                                                                    | ältnis (Schulkennzahl)<br>die 6-stellige Schulkennzahl Ihrer Schule<br>nnzahl vorliegen, tragen Sie hier bitte ein<br>g des Kindergartens ein).                                                                                                    | e ein (gemäß Schulen-Online http://w<br>e Begründung ein (z.B. Kindergarten                                                                                           | Hilfe<br>www.schulen-online.at)<br>pädagoginnen tragen         |         |
| DNLINEBEWERBUNG<br>Studienbeginn<br>Studiengangaeuswahl<br>Personendaten<br>Korrespondenzadresse<br>Hochschutzugangaberechtigung<br>aktives Dienstverhältnis                                                                                                    | aktives Dienstverh<br>Bitte tragen Sie hier<br>Sollte keine Schulke<br>hier die Bezeichnun<br>Weitere Information                                                                                                    | ältnis (Schulkennzahl)<br>die 6-stellige Schulkennzahl Ihrer Schule<br>nnzahl vorliegen, tragen Sie hier bitte ein<br>g des Kindergartens ein).<br>en finden Sie unter folgendem Link:                                                                                  | e ein (gemäß Schulen-Online http://w<br>ne Begründung ein (z.B: Kindergarten                                                                                          | Hilfe<br>Www.schulen-online.at).<br>pädagogInnen fragen        |         |
| DNLINEBEWERBUNG<br>Studienbeginn<br>Studiengengeauswehl<br>Personendaten<br>Korrespondenzadresse<br>Hochschutzugangsberechtigung<br>aktives Dienstverhältnis<br>(Schulkennzahl)                                                                                                    | aktives Dienstverh<br>Bitte tragen Sie hier<br>Sollte keine Schulke<br>hier die Bezeichnun<br>Weitere Information<br>http://www.schulen-                                                                                                    | ältnis (Schulkennzahl)<br>die 6-stellige Schulkennzahl Ihrer Schule<br>nnzahl vorliegen, tragen Sie hier bitte ein<br>g des Kindergartens ein).<br>en finden Sie unter folgendem Link:<br>online.at                                                                     | e ein (gemäß Schulen-Online http://w<br>ne Begründung ein (z.B: Kindergarten                                                                                          | Hilfe<br>www.schulen-online.at)<br>pädagogInnen tragen         |         |
| DNLINEBEWERBUNG Studienbeginn Studiengangsauswahl Personendatan Korrespondenzadresse Hochschutzugangsberechtigung aktives Dienstverhältnis (Schulkennzahl) Nachweis des letzten                                                                                                    | aktives Dienstverh<br>Bitte tragen Sie hier<br>Sollte keine Schulke<br>hier die Bezeichnun<br>Weitere Information<br>http://www.schulen-                                                                                                    | ältnis (Schulkennzahl)<br>die 6-stellige Schulkennzahl Ihrer Schule<br>Innzahl vorliegen, tragen Sie hier bitte ein<br>g des Kindergartens ein).<br>en finden Sie unter folgendem Link:<br>online.at                                                                    | e ein (gemäß Schulen-Online http://w<br>ne Begründung ein (z.B: Kindergarten                                                                                          | <u>Hilfe</u><br>ww.schulen-online.at)<br>padagogInnen tragen   |         |
| Studienbeginn       Studienbeginn       Studiengengsauswahl       Personendaten       Korrespondenzadresse       Hochschulzugangsberechtigung       aktives Dienstverhältnis       (Schulkennzahl)       Nachweis des letzten       Bildungsabschlusses                                                                                                    | aktives Dienstverh<br>Bitte tragen Sie hier<br>Sollte keine Schulke<br>hier die Bezeichnun<br>Weitere Information<br>http://www.schulen-<br>Kindergartenpä                                                                                              | ältnis (Schulkennzahl)<br>die 6-stellige Schulkennzahl Ihrer Schule<br>mnzahl vorliegen, tragen Sie hier bitte ein<br>g des Kindergartens ein).<br>en finden Sie unter folgendem Link:<br>online.at<br>dagogin KIGA 4020 Linz, Kinde:                                   | e ein (gemäß Schulen-Online http://w<br>ne Begründung ein (z.B: Kindergarten<br>rgartenstraße 99                                                                      | Hilfe                                                          |         |
| Studienbeginn<br>Studienbeginn<br>Studienbeginn<br>Studiengengesuswehl<br>Personendeten<br>Korrespondenzadresse<br>Hochschulzugengeberechtigung<br>aktives Dienstverhältnis<br>(Schulkennzehl)<br>Nachweis des lettien<br>Bildungsebschlusses<br>Nachweis akademische Grade                                                                                                    | aktives Dienstverh<br>Bitte tragen Sie hier<br>Sollte keine Schulke<br>hier die Bezeichnun<br>Weitere Information<br>http://www.schulen-<br>Kindergartenpä                                                                                              | ältnis (Schulkennzahl)<br>die 6-stellige Schulkennzahl Ihrer Schule<br>mnzahl vorliegen, Iragen Sie hier bitte ein<br>g des Kindergartens ein).<br>en finden Sie unter folgendem Link:<br>online.at<br>dagogin KIGA 4020 Linz, Kinde:                                   | e ein (gemäß Schulen-Online http://w<br>ne Begründung ein (z.B: Kindergarlen<br>rgartenstraße 99                                                                      | Hilfe<br>www.schulen-online.at)<br>pàdagogInnen tragen         |         |
| Studienbeginn Studienbeginn Studienbeginn Studiengengeauswehl Personendetzadresse Hochschulzugangsberechtigung aktives Dienstverhältnis (Schulkennzehl) Nachweis des lektren Bildungsebschlusses Nachweis akademische Grade                                                                                                    | aktives Dienstverh<br>Bitte tragen Sie hier<br>Sollte keine Schulke<br>hier die Bezeichnun<br>Weitere Information<br>http://www.schulen-<br>Kindergartenpä                                                                                              | ältnis (Schulkennzahl)<br>die 6-stellige Schulkennzahl Ihrer Schule<br>ennzahl vorliegen, tragen Sie hier bitte ein<br>g des Kindergartens ein).<br>en finden Sie unter folgendem Link:<br>online.at<br>dagogin KIGA 4020 Linz, Kinde:                                  | ein (gemäß Schulen-Online http://w<br>e Begründung ein (z.B. Kindergarten<br>rgartenstraße 99                                                                         | Hilfe<br>www.schulen-online.at)<br>pàdagogInnen tragen         |         |
| Contoniarison     Contoniarison     Contoni     | aktives Dienstverh<br>Bitte tragen Sie hier<br>Sollte keine Schulke<br>hier die Bezeichnun<br>Weitere Information<br>http://www.schulen-<br>Kindergartenpä                                                                                              | ältnis (Schulkennzahl)<br>die 6-stellige Schulkennzahl Ihrer Schule<br>ennzahl vorliegen, tragen Sie hier bitte ein<br>g des Kindergartens ein).<br>en finden Sie unter folgendem Link:<br>online.at<br>dagogin KIGA 4020 Linz, Kinder                                  | e ein (gemäß Schulen-Online http://w<br>e Begründung ein (z.B. Kindergarten<br>rgartenstraße 99                                                                       | <u>Hilfe</u><br>www.schulen-online.at).<br>pàdagoginnen tragen |         |
| Conception of the second second seco | aktives Dienstverh<br>Bitte tragen Sie hier<br>Sollte keine Schulke<br>hier die Bezeichnun<br>Weitere Information<br>http://www.schulen-<br>Kindergartenpä                                                                                              | ältnis (Schulkennzahl)<br>die 6-stellige Schulkennzahl Ihrer Schule<br>nnzahl vorliegen, tragen Sie hier bitte ein<br>g des Kindergartens ein).<br>en finden Sie unter folgendem Link:<br>online.at<br>dagogin KIGA 4020 Linz, Kinde:                                   | e ein (gemäß Schulen-Online http://w<br>e Begründung ein (z.B. Kindergarten<br>rgartenstraße 99                                                                       | Hilfe<br>www.schulen-online.at).<br>padagoginnen tragen        | Suppor  |
| Studienbeginn       Studiengangsauswahl       Personendaten       Korrespondenzadresse       Hochschulzugangsberechtigung       aktives Dienstverhältnis       (Schulkennzahl)       Nachweis alsademische Grade                                                                                                    | aktives Dienstverh<br>Bitte tragen Sie hier<br>Sollte keine Schulke<br>hier die Bezeichnun<br>Weitere Information<br>http://www.schulen-<br>Kindergartenpä                                                                                              | ältnis (Schulkennzahl)<br>die 6-stellige Schulkennzahl Ihrer Schule<br>nnzahl vorliegen, tragen Sie hier bitte ein<br>g des Kindergartens ein).<br>en finden Sie unter folgendem Link:<br>online.at<br>dagogin KIGA 4020 Linz, Kinde:                                   | e ein (gemäß Schulen-Online http://w<br>ne Begründung ein (z.B. Kindergarten<br>rgartenstraße 99                                                                      | Hilfe<br>www.schulen-online.at)<br>pädagoginnen tragen         | Suppor  |
| Studienbeginn       Studiengangsauswahl       Personendalen       Korrespondenzadresse       Hochschulzugangsberechtigung       aktives Dienstverhältnis       (Schulkennahl)       Nachweis des letzten       Bildungasbechusses       Nachweis akademische Grade                                                                                                    | aktives Dienstverh<br>Bitte tragen Sie hier<br>Sollte keine Schulke<br>hier die Bezeichnun<br>Weitere Information<br>http://www.schulen-<br>Kindergartenpä                                                                                              | ältnis (Schulkennzahl)<br>die 6-stellige Schulkennzahl Ihrer Schule<br>nnzahl vorliegen, tragen Sie hier bitte ein<br>g des Kindergartens ein).<br>en finden Sie unter folgendem Link:<br>online.at<br>dagogin KIGA 4020 Linz, Kinde:                                   | e ein (gemäß Schulen-Online http://w<br>ne Begründung ein (z.B: Kindergarlen<br>rgartenstraße 99                                                                      | Hilfe<br>www.schulen-online.at)<br>pädagoginnen tragen         | Suppor  |
| Studienbeginn       Studienbeginn       Studiengangsauswahl       Personendaten       Korrespondenzadresse       Hochschulzugengsberechtigung       aktives Dienstverhältnis       (Schulkennahl)       Nachweis des letzten       Bildungsabschlusses       Nachweis akademische Grade                                                                                                    | aktives Dienstverh<br>Bitte tragen Sie hier<br>Sollte keine Schulke<br>hier die Bezeichnun<br>Weitere Information<br>http://www.schulen-<br>Kindergartenpä                                                                                              | ältnis (Schulkennzahl)<br>die 6-stellige Schulkennzahl Ihrer Schule<br>nnzahl vorliegen, tragen Sie hier bitte ein<br>g des Kindergartens ein).<br>en finden Sie unter folgendem Link:<br>online.at<br>dagogin KIGA 4020 Linz, Kinde:                                   | e ein (gemäß Schulen-Online http://w<br>we Begründung ein (z.B: Kindergarlen<br>rgartenstraße 99                                                                      | Hilfe<br>www.schulen-online.at).<br>padagogInnen fragen        | Suppor  |
| ONLINEBEWERBUNG Studienbeginn Studienbeginn Studienbeginn Ressonadaten Korrespondenzadresse Hochschulzugengsberechfigunn aktives Dienstverhältnis (Schulkennzah) Nachweis des letzten Bildungsebschusses Nachweis akademische Grade                                                                                                    | aktives Dienstverh<br>Bitte tragen Sie hier<br>Sollte keine Schulke<br>hier die Bezeichnun<br>Weitere Information<br>http://www.schulen-<br>Kindergartenpä                                                                                              | ältnis (Schulkennzahl)<br>die 6-stellige Schulkennzahl Ihrer Schule<br>nnzahl vorliegen, tragen Sie hier bitte ein<br>g des Kindergartens ein).<br>en finden Sie unter folgendem Link:<br>online.at<br>dagogin KIGA 4020 Linz, Kinde:                                   | e ein (gemäß Schulen-Online http://w<br>we Begründung ein (z.B: Kindergarten<br>rgartenstraße 99                                                                      | Hiffe<br>www.schulen-online.at).<br>padagogInnen fragen        |         |
| Continuentering Continuentering Continuenteri | aktives Dienstverh<br>Bitte tragen Sie hier<br>Sollte keine Schulke<br>hier die Bezeichnun<br>Weitere Information<br>http://www.schulen-<br>Kindergartenpä                                                                                              | ältnis (Schulkennzahl)<br>die 6-stellige Schulkennzahl Ihrer Schule<br>ennzahl vorliegen, tragen Sie hier bitte ein<br>g des Kindergartens ein).<br>en finden Sie unter folgendem Link:<br>online.at<br>dagogin KIGA 4020 Linz, Kinde:                                  | e ein (gemäß Schulen-Online http://w<br>ne Begründung ein (z.B: Kindergarten<br>rgartenstraße 99                                                                      | Hilfe<br>www.schulen-online.at)<br>pàdagogInnen tragen         |         |
| ONLINEBEWERBUNG Studienbeginn Studienbeginn Studiengangsauswahl Personendenzadresse Hochschulzugangsberechtigung aktives Dienstverhältnis (Schulkennzah) Nachweis des leizten Bidungaebschusses Nachweis akademische Grade                                                                                                    | aktives Dienstverh<br>Bitte tragen Sie hier<br>Sollte keine Schulke<br>hier die Bezeichnun<br>Weitere Information<br>http://www.schulen-<br>Kindergartenpä<br>Inter 12000 Zeichen<br>11508 Zeichen fiel<br>8 Wohrer                                     | ältnis (Schulkennzahl)<br>die 6-stellige Schulkennzahl Ihrer Schule<br>ınnzahl vorliegen, tragen Sie hier bitte ein<br>g des Kindergartens ein).<br>en finden Sie unter folgendem Link:<br>online.at<br>dagogin KIGA 4020 Linz, Kinder                                  | e ein (gemäß Schulen-Online http://w<br>e Begründung ein (z.B: Kindergarten<br>rgartenstraße 99                                                                       | <u>Hilfe</u><br>www.schulen-online.at).<br>pàdagoginnen tragen |         |
| Studienbeginn Studienbeginn Studienbeginn Studiengangaauswahl Personendetzadresse Hochschulzugangsberechtigung aktives Dienstverhältnis (Schulkennzahl) Nachweis des letzten Hidrungasbeschussee Nachweis akademische Grade                                                                                                    | aktives Dienstverh<br>Bitte tragen Sie hier<br>Sollte keine Schulke<br>hier die Bezeichnun<br>Weitere Information<br>http://www.schulen-<br>Kindezgartenpä<br>Kindezgartenpä<br>1930 Zeichen frei<br>8 Wöher<br>Sollte Ihnen die Ei<br>dem Abschlie? == | iltnis (Schulkennzahl)<br>die 6-stellige Schulkennzahl Ihrer Schule<br>nnzahl vorliegen, tragen Sie hier bitte ein<br>g des Kindergartens ein).<br>en finden Sie unter folgendem Link:<br>online.at<br>dagogin KIGA 4020 Linz, Kinder<br>dagogin KIGA 4020 Linz, Kinder | e ein (gemäß Schulen-Online http://w<br>e Begründung ein (z.B. Kindergarten<br>rgartenstraße 99<br>oment nicht möglich sein, können                                   | Hilfe<br>www.schulen-online.at),<br>padagoginnen tragen        |         |
| DNLINEBEWERBUNG Studienbeginn Studiengangaauswahl Personendaten Korrespondenzadresse Hochschulzugangsberechtigung aktives Dienstverhältnis (Schulkennzahl) Nachweis des letzten Bidungasbeshussee Nachweis akademische Grade                                                                                                    | aktives Dienstverh<br>Bitte tragen Sie hier<br>Sollte keine Schulke<br>hier die Bezeichnun<br>Weitere Information<br>http://www.schulen-<br>[Kindergartenpä<br>kindergartenpä<br>1930 Zeichen frei<br>8 Wörer<br>Sollte Ihnen die Ei<br>dem Abschließen | iltnis (Schulkennzahl)<br>die 6-stellige Schulkennzahl Ihrer Schule<br>nnzahl vorliegen, tragen Sie hier bitte ein<br>g des Kindergartens ein).<br>en finden Sie unter folgendem Link:<br>online.at<br>dagogin KIGA 4020 Linz, Kinde:<br>dagogin KIGA 4020 Linz, Kinde: | e ein (gemäß Schulen-Online http://w<br>e Begründung ein (z.B. Kindergarten<br>rgartenstraße 99<br>oment nicht möglich sein, können<br>nachholen. Eine Zusammenstellu | Lildek                                                         |         |

Unter dem angeführten Link können Sie nach Ihrer Schulkennzahl suchen, sollte Ihnen diese nicht bekannt sein. Falls Sie keine Schulkennzahl besitzen (z. B. Elementarpädagog\*innen), tragen Sie dies hier ein.

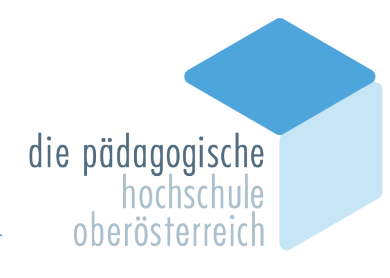

| Jdienbeginn                                                                                                    | Nachweis de                                                                                                    | s letzten Bildungsabschlu                                                                                                    | sses                                                                                                    |                                                                                                    |                                                                                                    |                                                                |
|----------------------------------------------------------------------------------------------------|----------------------------------------------------------------------------------------------------|----------------------------------------------------------------------------------------------------|----------------------------------------------------------------------------------------------------|----------------------------------------------------------------------------------------------------|----------------------------------------------------------------------------------------------------|----------------------------------------------------------------|
| udiengangsauswahl<br>rrsonendaten<br>rrespondenzedresse<br>ishschulzugangsberechfigung<br>tives Dienstverhältnis<br>shulkennzahl)                                                                                                    | Der Upload<br>können Sie o<br>Das Versend<br>Wir sind gese<br>Es genügt dat<br>Bitte laden Sid                        | dieses Dokuments ist ve<br>den Bewerbungswizard t<br>den der Bewerbung ist er<br>tzlich dazu angehalten, ein<br>für das Dokument des zulet<br>e ein geeignetes Dokument          | pflichtend. Sollte Ih<br>otzdem abschließen<br>st dann möglich, wer<br>n Nachweis für Ihren a<br>tt erworbenen Bildungs<br>hoch. | nen der Upload<br>, um Ihre bishe<br>an alle verpflich<br>ageführten letzte<br>abschlusses.                          | d im Moment nicht mög<br>rigen Angaben zwische<br>itenden Dokumente ho<br>en Bildungsabschluss einz | lich sein, so<br>enzuspeichern.<br>chgeladen wurde<br>zuholen. |
| ildungsabschlusses                                                                                                    | Aktuelles I                                                                                                    | Dokument                                                                                                    |                                                                                                    |                                                                                                    |                                                                                                    |                                                                |
| lachweis akademische Grade                                                                                                    | Dateinar                                                                                                    | ne                                                                                                    | Тур                                                                                                    | Dateigröße                                                                                                    | Datum                                                                                               |                                                                |
|                                                                                                    | Reifeprü                                                                                                    | fungszeugnis BAfEP.pdf                                                                                                    | application/pdf                                                                                                    | 91,5                                                                                                    | 15.06.2021 12:52:44                                                                                 | X                                                              |
|                                                                                                    | Neues Do                                                                                                    | kument                                                                                                    |                                                                                                    |                                                                                                    |                                                                                                    |                                                                |
|                                                                                                    | Folgende<br>Nur ein D                                                                                                 | Dokumenttypen werden<br>lokument kann hochgela                                                                                                    | akzeptiert: Portable<br>len werden. Die max                                                                                      | Document Fori<br>imale Dateigrö                                                                                      | mat (.pdf).<br>ße beträgt 5 MB.                                                                     |                                                                |
|                                                                                                    | Datei                                                                                                    |                                                                                                    |                                                                                                    |                                                                                                    | Durchsuchen                                                                                         |                                                                |
| Abbrechen Kontrollansicht                                                                                                    | 1                                                                                                    |                                                                                                    |                                                                                                    |                                                                                                    |                                                                                                    | Zunitali Mara                                                  |
| achweis akademische G<br>as Einreichen dieses D                                                                                                    | rade                                                                                                    | st optional. Sollte if                                                                                                    | nen die Abgabe                                                                                                    | e im Momer                                                                                                    | nt nicht möglich s                                                                                  | ein, gibt es                                                   |
| achweis akademische G<br>as Einreichen dieses D<br>eine weitere Möglichkei<br>der einschreibungsrech<br>fr sind gesetzlich dazu an<br>s genügt dafür das Dokum<br>nd.<br>tte laden Sie ein geeignel                                                                                                   | rade<br>okuments is<br>t, dieses Do<br>tlichen Kons<br>gehalten, ein<br>nent des zule<br>kes Dokumen                  | st optional. Sollte it<br>kument elektronise<br>sequenzen.<br>ien Nachweis für Ihre<br>tzt erworbenen akad<br>t hoch.                                                            | nen die Abgabe<br>h zu erfassen.<br>angeführten aka                                                                              | e im Momer<br>Das Nichte<br>demischen C<br>s, sofern dort                                                            | nt nicht möglich se<br>inreichen hat kein<br>Grade einzuholen.<br>. alle zuvor erworbe              | ein, gibt es<br>le zulassungs<br>nen angeführt                 |
| achweis akademische G<br>as Einreichen dieses D<br>sine weitere Möglichkei<br>fer einschreibungsrech<br>ir sind gesetzlich dazu ar<br>genügt dafür das Dokun<br>d.<br>tte laden Sie ein geeignel<br>Aktuelles Dokument                                                                                | rade<br>okuments is<br>t, dieses Do<br>tlichen Kons<br>gehalten, ein<br>nent des zule                                 | st optional. Sollte ih<br>kkument elektronisk<br>sequenzen.<br>Ien Nachweis für Ihre<br>tzt erworbenen akad<br>t hoch.                                                           | nen die Abgabe<br>h zu erfassen.<br>angeführten aka<br>mischen Grades                                                            | e im Momen<br>Das Nichtei<br>demischen C                                                                             | nt nicht möglich se<br>inreichen hat kein<br>Grade einzuholen.<br>alle zuvor erworbe                | ein, gibt es<br>le zulassungs<br>nen angeführt                 |
| achweis akademische G<br>as Einreichen dieses D<br>eine weitere Möglichkei<br>der einschreibungsrech<br>fir sind gesetzlich dazu an<br>s genügt dafür das Dokum<br>nd.<br>tte laden Sie ein geeignel<br>Aktuelles Dokument<br>Dateiname                                                               | rade_<br>okuments is<br>t, dieses Do<br>tlichen Kons<br>gehalten, ein<br>nent des zule<br>les Dokumen                 | st optional. Sollte if<br>kurment elektronisi<br>sequenzen.<br>en Nachweis für Ihre<br>tzt erworbenen akad<br>t hoch.                                                            | nen die Abgabe<br>h zu erfassen.<br>angeführten aka<br>mischen Grades<br>bße                                                     | e im Momen<br>Das Nichte<br>demischen O<br>, sofern dort                                                             | nt nicht möglich s<br>inreichen hat kein<br>Srade einzuholen.<br>alle zuvor envorbe                 | ein, gibt es<br>le zulassungs<br>nen angeführt                 |
| achweis akademische G<br>as Einreichen dieses D<br>sine weitere Möglichkei<br>der einschreibungsrech<br>fir sind gesetzlich dazu an<br>s genügt dafür das Dokum<br>nd.<br>tte laden Sie ein geeigne<br>Aktuelles Dokument<br>Dateiname<br>Kein Dokument hoo                                           | rade                                                                                                    | st optional. Solite il<br>kument elektronis:<br>sequenzen.<br>en Nachweis für Ihre<br>tzt erworbenen akad<br>t hoch.                                                             | nen die Abgabe<br>Ih zu erfassen.<br>angeführten aka<br>emischen Grades                                                          | e im Momen<br>Das Nichte<br>demischen (<br>, sofern dort<br>Da                                                       | nt nicht möglich s<br>inreichen hat kein<br>Grade einzuholen.<br>alle zuvor envorbe                 | ein, gibt es<br>ein, gibt es<br>e zulassungs<br>nen angeführt  |
| achweis akademische G<br>as Einreichen dieses D<br>eine weitere Möglichkei<br>der einschreibungsrech<br>fr sind gesetzlich dazu an<br>s genügt dafür das Dokum<br>nd.<br>tte laden Sie ein geeigne<br>Aktuelles Dokument<br>Dateiname<br>Kein Dokument hoc<br>Neues Dokument                          | rade<br>okuments is<br>t, dieses Do<br>tlichen Kons<br>gehalten, ein<br>ent des zule<br>es Dokumen<br>Th<br>thgeladen | st optional. Sollte ii<br>kurment elektronisi<br>sequenzen.<br>en Nachweis für Ihre<br>tzt erworbenen akad<br>t hoch.<br>yp Dateigr                                              | nen die Abgabe<br>Ih zu erfassen.<br>angeführten aka<br>mischen Grades<br>öße                                                    | e im Momen<br>Das Nichte<br>demischen C<br>, sofern dort<br>Da                                                       | nt nicht möglich s<br>inreichen hat kein<br>Grade einzuholen.<br>alle zuvor erworbe                 | ein, gibt es<br>ei augestungs                                  |
| achweis akademische G<br>as Einreichen dieses D<br>sine weitere Möglichkei<br>der einschreibungsrech<br>fir sind gesetzlich dazu an<br>genügt dafür das Dokum<br>nd.<br>tte laden Sie ein geeigne<br>Aktuelles Dokument<br>Dateiname<br>Kein Dokument hoc<br>Neues Dokument<br>Folgende Dokumentt kai | rade<br>okuments is<br>t, dieses Do<br>tlichen Konsulen, ein<br>eent des zule<br>es Dokumen<br>Ty<br>thgeladen        | st optional. Solite ii<br>kurment elektronisi<br>sequenzen.<br>en Nachweis für Ihre<br>tzt erworbenen akad<br>t hoch.<br>yp Dateigr<br>n akzeptiert. Portat<br>den werden. Die n | nen die Abgabe<br>h zu erfassen.<br>angeführten aka<br>mischen Grades<br>öße<br>le Document Fo                                   | e im Momer<br>Das Nichte<br>demischen (<br>, sofern dort<br>, sofern dort<br>Da<br>Da<br>Drmat (.pdf)<br>röße beträg | nt nicht möglich s<br>inreichen hat kein<br>3rade einzuholen.<br>alle zuvor envorbe<br>ttum         | ein, gibt es<br>le zulassungs                                  |

Laden Sie die geforderten Dokumente digital hoch.

Es erscheint nach Abschluss der Eingabe eine Kontrollansicht. Hier können Sie nochmals Ihre eingegebenen Daten überprüfen.

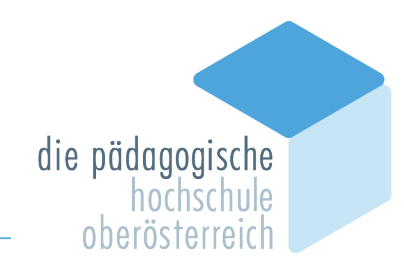

| ACHTUNG                                                                                                    |                                                                                                    |
|----------------------------------------------------------------------------------------------------|----------------------------------------------------------------------------------------------------|
| Dies ist eine Kontrollansic<br>Die Bewerbung ist noch nict<br>Bitte kontrollieren Sie nochn<br>Ihre Bewerbung elektronisch | c <mark>ht ihrer Bewerbung.</mark><br>ht elektronisch übermittelt.<br>mals alle Angaben und klicken Sie nach Anhaken der Zustimmung (ganz unten auf dieser Seite) auf <b>SENDEN</b> , un<br>h zu übermitteln.                                                                                                    |
| Studienbeginn                                                                                                    |                                                                                                    |
| Wintersemester 2021                                                                                                    |                                                                                                    |
|                                                                                                    |                                                                                                    |
| Studiengangsauswahl                                                                                                    |                                                                                                    |
| Art des Studium                                                                                                    | ns Fortbildung                                                                                                    |
| Studiu                                                                                                    | m Lebrgang Fortbildung                                                                                                    |
| Citatio                                                                                                    | to the second second seco |
|                                                                                                    |                                                                                                    |
| Zulassungsa                                                                                                    | art Voranmeldung zum Studium                                                                                                    |
| Zulassungsa                                                                                                    | art Voranmeldung zum Studium                                                                                                    |
| Zulassungsa                                                                                                    | art Voranmeldung zum Studium                                                                                                    |
| Zulassungsa                                                                                                    | art Voranmeldung zum Studium<br>Inmal innerhalb des letzten Jahres für das gewählte Studium an der PH-OÖ beworben.                                                                                                    |
| Zulassungsa Zulassungsa Ich habe mich schon ei Personendaten Familien- oder Nachname                                       | art Voranmeldung zum Studium<br>inmal innerhalb des letzten Jahres für das gewählte Studium an der PH-OÖ beworben.                                                                                                    |
| Zulassungsa                                                                                                    | Int Voranmeldung zum Studium Inmal innerhalb des letzten Jahres für das gewählte Studium an der PH-OÖ beworben.  Max Mustermann 26110100                                                                                                    |
| Zulassungsa                                                                                                    | art       Voranmeldung zum Studium         inmal innerhalb des letzten Jahres für das gewählte Studium an der PH-OÖ beworben.         Max         Mustermann         261101000         01.01.2000                                                                                                    |
| Zulassungsa                                                                                                    | In Voranmeldung zum Studium<br>Inmal innerhalb des letzten Jahres für das gewählte Studium an der PH-OÖ beworben.                                                                                                    |
| Zulassungsa                                                                                                    | In Voranmeldung zum Studium<br>Inmal innerhalb des letzten Jahres für das gewählte Studium an der PH-OÖ beworben.                                                                                                    |
| Zulassungsa                                                                                                    | In Voranmeldung zum Studium<br>Inmal innerhalb des letzten Jahres für das gewählte Studium an der PH-OÖ beworben.<br>Max<br>Mustermann<br>26110100<br>01.01.2000<br>Männlich<br>Musterstadt<br>Österreich                                                                                                    |
| Zulassungsa                                                                                                    | In Voranmeldung zum Studium<br>Inmal innerhalb des letzten Jahres für das gewählte Studium an der PH-OÖ beworben.<br>Max<br>Mustermann<br>26110100<br>01.01.2000<br>Männlich<br>Musterstadt<br>Österreich                                                                                                    |
| Zulassungsa                                                                                                    | In Voranmeldung zum Studium<br>Inmal innerhalb des letzten Jahres für das gewählte Studium an der PH-OÖ beworben.<br>Max<br>Mustermann<br>26110100<br>01.01.2000<br>Männlich<br>Musterstadt<br>Österreich                                                                                                    |

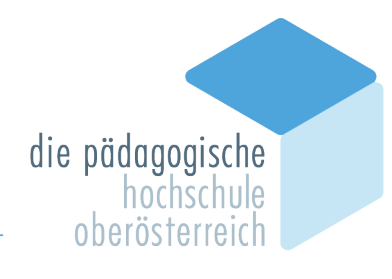

| Korrespondenzadresse (Skudenadresse)         Zustehungsamveisung (vél)         Stradie/Huannamvei         PitZOT 422         LandShat Össerrich         Bundestan         Oberöderrich         Bundestan         Oberöderrich         Bundestan         Oberöderrich         Bundestan         Oberöderrich         Bundestan         Oberöderrich         Bestägte E. Mat-Adresse max. mustermann@example.com         Bestägte E. Mat-Adresse max. mustermann@example.com         Schutom       01 - Oymnakum         Zeugindatin       045 2018         Austerlungsstan       Osterreich         Matstellungsstan       Osterreich         Kudergartenpädagogin, KIGA 4020 Linz, Kindergartenztraße 39         Austerlungsstan       Osterreich         Schutom I.       Celeforditungszeugnis BAEP pdf /91.5 KS         Schutom I.       Externes Bie add "Zurück", um feihenäfte Angaben zu korrigieren. Setzen Sie den Haken und Kicken Sie ad "Zurück", um frie Beweitonge         Richeroitandische Grade       Kain Ostenreich Sie ad "Zurück", um feihenäfte Angaben zu korrigieren. Setzen Sie den Haken und Kicken Sie ad "Surder", um hre Beweitong sind keine Korrekturen Ihrer Angaben mehr mögich!         Imatiokation Unterne Kohnen.       Wireiterweits des liste die Daten der PH-00 z                                                                                                    | Korrespondenzadres           | se                                           |                                                                                                    |                                                                                                  |
|----------------------------------------------------------------------------------------------------|------------------------------|----------------------------------------------|----------------------------------------------------------------------------------------------------|--------------------------------------------------------------------------------------------------|
| Zustellungsamveisung (dio)       Statule Hausnummer       Kaplanhotstraße 40         PRZ 201       4020       Lnc         LandStata       Ostersterich         Bundestand       Oberosterreich         Telefonnummer       0576 666 665         Extatigie E-Mat-Adresse max.mustermann@example.com         Bestätigie E-Mat-Adresse max.mustermann@example.com         Software       01-Ormasium         Zugeindelung       04-Ormasium         Zugeindelung       04-Ormasium         Zugeindelung       04-Ormasium         Zugeindelung       04-Ormasium         Zugeindelung       04-Ormasium         Zugeindelung       04-Ormasium         Zugeindelung       04-Ormasium         Zugeindelung       04-Ormasium         Zugeindelung       04-Ormasium         Zugeindelung       04-Ormasium         Schufere       04-Ormasium         Schufere Bisdungsabechlusses       Celeforprifungszeugeis, KIGA 4020 Linz, Kindergartenstraße 59         Schweis skademische Grade       Kein Dokument hochgeladen         Keindokument hochgeladen       Keindokument hochgeladen         Seldtorich Zurück*, um fehlehafte Angaben zu korrigieren. Setzen Sie den Haken und klicken Sie auf "Steden", um fhre Bewerbung<br>eichtorich.zu übemmifehn, hach Kick auf "Senden" ind keine Korr                                                                                                    | Korrespondenza               | adresse (Stud                                | enadresse)                                                                                                    |                                                                                                  |
| Stade/Hassnummer       kaplanhofstraße 40         PLZOI       4203       Linz         Land/Stati       Osterreich       Linz         Biodocisind       Osterreich       Linz         Meine Heimaladresse entspricht meiner Korrespondenzadresse (Studienadresse).       Image: Comparison of the statigge E-Mai-Adresse max.mustermann@example.com         Schultz       0.6 2016       Adresse max.mustermann@example.com         Zeugnidatum       0.0 6 2016       Advesse         Austehungsstati       0.4 6 2016       Advesse         Kindsergartenpädagogin, KIGA 4020 Linz, Kindsergartenstraße 99       Image: Comparison of the statigge E-Mai-Adresse         Activets akademische Grade       Kindsergartenpädagogin, KIGA 4020 Linz, Kindsergartenstraße 99       Image: Comparison of the statigge E-Mai-Adresse         Activets akademische Grade       Kindsergartenpädagogin, KIGA 4020 Linz, Kindsergartenstraße 99       Image: Comparison of the statigge E-Mai-Adresse         Activets akademische Grade       Kindsergartenpädagogin, wir fehlerhafte Angaben zu korrigieren. Seitzen Sie den Haken und klicken Sie auf "Senden", um Ihre Bewerbung elektronisch zu übermiften, Nach Kick auf "Senden" ind kehe Korrekturen Ihrer Angaben zu einem Widerward von Zulassung und Immarkickalation Ihren Kohenen. Wir weien Sie daraut hin, dass wir Ihre Daten im Rahmen der gesetzlichen Bestimmungen Itr ein Jahr aubewahren müssen.         Weiterverarbeitung zut Verfügung Ich bin mir Dewusst, dass faische Angaben zu einem Widerward von Zulassung                                                                                                    | Zustellungsanv               | veisung (c/o)                                |                                                                                                    |                                                                                                  |
| Builden Buildenge abschlusses         Builden Buildenge Buildenge Auguster         Other Heimatadresse entspricht meiner Korrespondenzadresse (Studienadresse).         Image Auguster Auguster                                                                                                    | Straße/H                     | lausnummer                                   | Kanlanhofstraße 40                                                                                                    |                                                                                                  |
| LandSta       Oxerreich         Bundeslan       Oxerosterreich         Evelonummer       0575 665 666         E-Maik-Adresse max-mustermann@example.com         Bestudge E-Maik-Adresse max-mustermann@example.com         Schultom       01 - Oymnasium         Schultom       01 - Oymnasium         Zeugostakung       00 62018         Austeklangesta       Osterreich         Kinder gartenpädegogin, KIGA 4020 Linz, Kindergartenstraße 99         Austeklangesta       Osterreich         Kindergartenpädegogin, KIGA 4020 Linz, Kindergartenstraße 99         Austeklangesta       Osterreich         Schutom for Grade       Extenspidegogin, KIGA 4020 Linz, Kindergartenstraße 99         Activeis akademische Grade       Extenspidegogin, KIGA 4020 Linz, Kindergartenstraße 99         Activeis akademische Grade       Extenspidegogin, KIGA 4020 Linz, Kindergartenstraße 99         Activeis akademische Grade       Extenspidegogin, KIGA 4020 Linz, Kindergartenstraße 99         Activeis akademische Grade       Extenspidegogin, KIGA 4020 Linz, Kindergartenstraße 99         Activeis akademische Grade       Extenspidegogin, KIGA 4020 Linz, Kindergartenstraße 99         Activeis akademische Grade       Extenspidegogin, Vinrick*, um fehlerhaffe Angaben zu korrigieren. Setzen Sie den Haken und klicken Sie auf "Senden", um Ihre Bewerbung elektronisich zu übermittein. Nach Klick auf "Sende                                                                                                    | Ontabori                     | PLZ/Ort                                      | 4020 linz                                                                                                    |                                                                                                  |
| Bundesland Oberösterreich   Bestängte E-Mail-Adresse Raz. mustermiant@example.com   Bestängte E-Mail-Adresse misz. mustermiant@example.com   Weine Heimatadresse entspricht meiner Korrespondenzadresse (Studienadresse).   Index-chutzugangsberechtigung   Schufforn   Ol - Oymnasium   Zuegnidsdatu   30 66 2018   Aussteilungsstaat   Osterreich   Hinder gestreich   Hotels Dienstverhältnis (Schulkennzah) Rindergertenpädagogrin, KIOA 4020 Linz, Kindergertenstraße 39 Aussteilungsstaat   Osterreich   Aussteilungsstaat Osterreich Hotels Biddungssbechlusses Aussteilungszeurinis BAHEP pdf / 91.5 KB achweis des letzten Biddungssbechlusses Aussteilungszeurinis BAHEP pdf / 91.5 KB Aussteilungszeurinis BAHEP pdf / 91.5 KB Aussteilungszeurinis BaHEP pdf / 91.5 KB Aussteilungszeurinis BaHEP pdf / 91.5 KB Aussteilungszeurinis BaHEP pdf / 91.5 KB Aussteilungszeurinis BaHEP pdf / 91.5 KB Aussteilungszeurinis BAHEP pdf / 91.5 KB Aussteilungszeurinis BAHEP pdf / 91.5 KB Aussteilungszeurinis BAHEP pdf / 91.5 KB Aussteilungszeurinis BAHEP pdf / 9                                                                                                    |                              | Land/Staat                                   | Österreich                                                                                                    |                                                                                                  |
| Vietonummer       0676 656 656         Mailadresse       max.mustermann@example.com         Bestärigte E-Mail.Adresse       max.mustermann@example.com         Meine Heimatadresse entspricht meiner Korrespondenzadresse (Studienadresse).         Interschutzgangeberechtigung         Schuldem       01 - Oymmakun         Zognadatun       30 06 2018         Austerlungstate       Osterreich         Meine Heimatadresse entspricht meiner Korrespondenzadresse (Studienadresse).         Masterlungstate       Osterreich         Masterlungstate       Osterreich         Kussellungstate       Osterreich         Austerlungstate       Osterreich         Austerlungstate       Studier (Studienzellen Studiengaabechusses)         Einferprüfungszeunnis BAREP pdf / 91.5 KB       Studien (Studienzellen Studiengaabechusses)         Einferprüfungszeunnis BAREP pdf / 91.5 KB       Studien (Studienzellen Studiengaabechusses)         Einferprüfungszeunnis BAREP pdf / 91.5 KB       Studien (Studienzellen)         Studien Studien Studien Vertrick*, um tehlerhafte Angaben zu korrigieren. Setzen Sie den Haken und klicken Sie auf "Senden", um thre Bewerbung elektronisch zu übermittein. Nach Klick auf "Senden" sind keine Korrekturen Ihrer Angaben mehr möglich!         Image instruktuation führen Können. Wir weisen Sie darauf hin, dass wir Ihre Daten im Rahmen der gesetzlichen Bestinnungen Für ein Jahr aubewahren müssen. <td></td> <td>Bundesland</td> <th>Oberösterreich</th> <td></td>                                                                                                    |                              | Bundesland                                   | Oberösterreich                                                                                                    |                                                                                                  |
| Telefonnumer 0576 665 666<br>E-Mail-Adresse max.mustermann@example.com<br>Bestatigte E-Mail-Adresse max.mustermann@example.com<br>© Meine Heimatadresse entspricht meiner Korrespondenzadresse (Studienadresse).<br>Intersteinder Schuler (Studienadresse)<br>Schulfon 01 - Gynnasium<br>Zeugnisdatum 30.08 2018<br>Ausstelungsstat Osterreich<br>ktives Dienstverhältnis (Schulkennzahl)<br>Klindergartenpisdagogin, KIGA 4020 Linz, Kindergartenstraße 99<br>Schulfon 101 - Gynnasium<br>Zeugnisdatum 30.08 2018<br>Ausstelungsstat Osterreich<br>ktives Dienstverhältnis (Schulkennzahl)<br>Klindergartenpisdagogin, KIGA 4020 Linz, Kindergartenstraße 99<br>Scheleprühmaszeugnis BATEP pdf / 91.5 KB<br>achweis akademische Grade<br>Kein Dokument hochgeladen<br>etitigung<br>Klicken Sie auf "Zurück", um fehlerhafte Angaben zu korrigieren. Setzen Sie den Haken und klicken Sie auf "Senden", um ihre Bewerbung<br>elektronisch zu übermitteln. Nach Klick auf "Senden" sind keine Korrekturen Ihrer Angaben mehr möglich!<br>Pierhern Widerwerzheitung zur Verfügung zur Verfügung zur Verhilden (In bin mit beweist, dass fasterke Angaben zu einem Widerwert von Zutassung und<br>Immatrikulation führen können. Wir weisen Sie darauf hin, dass wir ihre Daten im Rahmen der gesetzlichen Bestimmungen für ein Jahr<br>autbewahren müssen.                                                                                                    |                              |                                              |                                                                                                    |                                                                                                  |
| E-Maik-Adresse max musterman@example.com  Bestaligte E-Maik-Adresse max musterman@example.com  Meine Heimatadresse entspricht meiner Korrespondenzadresse (Studienadresse).  Indeschulzugangaberechtigung  Schulfom 01 - Gynnasium Zougnisdatum 30.06.2018 Ausstellungsstat Onterreich  Ausstellungsstat Onterreich  Kindergartenpiddagogin, KIGA 4020 Linz, Kindergartenztzeße 99  Achweis des letzten Bildungsabschlusses  Achweis des letzten Bildungsabschlusses  Achweis akademische Grade  Kein Dokument hochgeladen  Kitcken Sie auf "Zurück", um fehlerhafte Angaben zu korrigieren. Selzen Sie den Haken und klicken Sie auf "Senden", um Ihre Bewerbung elektronisch zu übermitteln. Nach Klick auf "Senden" sind keine Korrekturen Ihrer Angaben mehr möglich  Imperioder Zurück", um fehlerhafte Angaben zu korrigieren. Selzen Sie den Haken und klicken Sie auf "Senden", um Ihre Bewerbung elektronisch zu übermitteln. Nach Klick auf "Senden" sind keine Korrekturen Ihrer Angaben mehr möglich  Imperiod zurück zu übermitteln. Nach Klick auf "Senden" sind keine Korrekturen Ihrer Angaben mehr möglich  Imperiod zurück zu übermittel, Nach Klick auf "Senden" sind keine Korrekturen Ihrer Angaben mehr möglich Imperiod zurück zu übermittel (bib ihm ibereviset), dass faich Kangaben zu einem Widerurd von Zulassung und Immatrikulation führen können. Wir weisen Sie darauf hin, dass wir Ihre Daten im Rahmen der gesetzlichen Bestimmungen für ein Jahr aufbewahren müssen.                                                                                                    | Tel                          | efonnummer                                   | 0676 666 666                                                                                                    |                                                                                                  |
| Bestägig E-Maik-Adresse intök musikerinnamigek-atmipe com            Meine Heimatadresse entspricht meiner Korrespondenzadresse (Studienadresse).             Bestägig E-Maik-Adresse entspricht meiner Korrespondenzadresse (Studienadresse).             Schulom 01- Oynmasium         Zeugniadatu         30.06.2018         Austellungsstaat         Osterreich             Kives Dienstverhaltnis (Schulkennzah)             Kindergartenpädagogin, KIGA 4020 Linz, Kindergartenstraße 99             Achweis des letzten Bildungsabschlusses             Reifeprüfungszeunis BATEP pdf/91.5 KB             achweis akademische Grade             Kitcken Sie auf "Zurück", um fehlerhafte Angaben zu korrigieren. Setzen Sie den Haken und klicken Sie auf "Senden", um Ihre Bewerbung       elektronisch zu übermittein. Nach Klick auf "Senden" sind keine Korrekturen Ihrer Angaben mehr möglich             Wir veisens die due num zu übermittein. Nach Klick auf "Senden" sind keine Korrekturen Ihrer Angaben mehr möglich             Werlehervernebeling zur Verfügung zur Verfügung zur                                                                                                    | E-1                          | Mail-Adresse                                 | nax.mustermann@example.com                                                                                                    |                                                                                                  |
| ✓ Meine Heimatadresse entspricht meiner Korrespondenzadresse (Studienadresse).         Intersection         Schuldom       01 - Gymnasium         Zougnisdatum       30.06.2018         Ausstellungsstatt       Osterreich         Kindergartenpikdegogän, KIGA 4020 Linz, Kindergartenstreße 99         Ausstellungsstatt       Kindergartenpikdegogän, KIGA 4020 Linz, Kindergartenstreße 99         Ausstellungszeuugnis BAEP pdf / 91.5 KB         Achweis akademische Grade         Kein Dokument hochgeladen         estatigung         Mitters Die nichter, dass die un mit gemachten Angaben zu korrigieren. Setzen Sie den Haken und klicken Sie auf "Senden", um Ihre Bewerbung elektronisch zu übermitten. Nach Klick auf "Senden" sind keine Korrekluren Ihrer Angaben mehr möglich!         Im Verlichere, dass die von mit gemachten Angaben der Wahrheit entsprechen und vollständig sind und stelle die Daten der PH-00 zu hernen Weiterverarbeiten zu übermitten. Nach Klick auf "Senden" sind keine Korrekluren Ihrer Angaben mehr möglich!         Im hernen Weiterverarbeitung zur brütigung. Lob im mit beweit, dass fühere Angaben zu einem Widerruf von Zulassung und Immatrikulation führen können. Wir weisen Sie darauf hin, dass wir Ihre Daten im Rahmen der gesetzlichen Bestimmungen für ein Jahr autbewahren müssen.         berchen       Linck       Sterreit                                                                                                    | Bestätigte E-N               | Mail-Adresse                                 | nax.mustermann@example.com                                                                                                    |                                                                                                  |
| ✓ Meine Heimatadresse entspricht meiner Korrespondenzadresse (Studienadresse).         Interstein       01 - Gymnastum         Zeugnisdatum       30.66 2018         Ausstellungstaat       05 errich         Kives Dienstverhältnis (Schulkennzahl)         Kives Dienstverhältnis (Schulkennzahl)         Kives Dienstverhältnis (Schulkennzahl)         Kindergartenpidagogin, KIGA 4020 Linz, Kindergartenstraße 39                                                                                                    |                              |                                              |                                                                                                    |                                                                                                  |
| Inderschutzugangsberechtigung Schulform O1 - Gymnasium Zeugnisdatum 30 06 2018 Ausstellungsstaa Osterreich  Kindergartenpēdegogin, KIGA 4020 Linz, Kindergartenstraße 99  Kindergartenpēdegogin, KIGA 4020 Linz, Kindergartenstraße 99  Ausstellungsstaa  Ausstellungsstaa  Ausstellungstaa  Ausstellungstaa                                                                                                    | 🗹 Meine Heima                | atadresse en                                 | tspricht meiner Korrespondenzadresse (Studienadresse).                                                                                                 |                                                                                                  |
| iochschulzugangsberechtigung<br>Schulform 01 - Gymnasium<br>Zeugnisdatum 30 06.2018<br>Ausstellungsstaat<br>Oterreich<br>ktives Dienstverhältnis (Schulkennzahl)<br>Ktindergartenpädagogin, KIGA 4020 Linz, Kindergartenstraße 99<br>Ausstellungsstaat<br>Ausstellungsstaat<br>Ausstellungstaat<br>Ausstellungstaat<br>Ausstellungstaa |                              |                                              |                                                                                                    |                                                                                                  |
| Schulforn 01 - Gymnasium   2eugnisdatun 30.06.2018   Ausstellungsstat Osterreich   ktives Dienstverhältnis (Schulkennzahl) Kindergartenpädagogin, KIGA 4020 Linz, Kindergartenstraße 99 achweis des letzten Bildungsabschlusses Reifeprüfungszeugnis BAIEP pdf / 91.5 KB achweis akademische Grade Klicken Sie auf "Zurück", um fehlerhafte Angaben zu korrigieren. Seizen Sie den Haken und klicken Sie auf "Senden", um Ihre Bewerbung elektronisch zu übermitteln. Nach Klick auf "Senden" sind keine Korrekturen Ihrer Angaben mehr möglich! Imatrikulation führen können. Wir weisen Sie daraut hin, dass wir Ihre Daten im Rahmen der gesetzlichen Bestimmungen für ein Jahr aufbewahren müssen. brechen                                                                                                    | lochschulzugangsbe           | erechtigung                                  |                                                                                                    |                                                                                                  |
| Zeugnisdatur<br>Ausstellungsstat       30.06.2018<br>Osterreich         Kives Dienstverhältnis (Schulkennzahl)         Kindergartenpädagogin, KIGA 4020 Linz, Kindergartenstraße 99         Ausstellungsstat         Prefeprüfungszeugnis BAFEP pdf / 91.5 KB         Achweis akademische Grade         Kein Dokument hochgeladen         etkläung         Kicken Sie auf "Zurück", um fehlerhafte Angaben zu korrigieren. Setzen Sie den Haken und klicken Sie auf "Senden", um Ihre Bewerbung<br>elektronisch zu übermitteln. Nach Klick auf "Senden" sind keine Korrekturen Ihrer Angaben mehr möglich!         Imatrikulation führen können. Wir weisen Sie darauf hin, dass wir Ihre Daten im Rahmen der gesetzlichen Bestimmungen für ein Jahr<br>aufbewähren müssen.         brechen       Kurie Niesen.                                                                                                    | Schulform                    | 01 - Gymna                                   | sium                                                                                                    |                                                                                                  |
| Ausstellungsstaal Osterreich ktives Dienstverhältnis (Schulkennzahl) Kindergartenpädagogin, KIGA 4020 Linz, Kindergartenstraße 99 activeis des letzten Bildungsabschlusses  Arkeifeprüfungszeugnis BAFEP.pdf / 91.5 KB Activeis akademische Grade Kein Dokument hochgeladen estätigung Klicken Sie auf "Zurück", um fehlerhafte Angaben zu korrigieren. Setzen Sie den Haken und klicken Sie auf "Senden", um ihre Bewerbung elektronisch zu übermitteln. Nach Klick auf "Senden" sind keine Korrekturen ihrer Angaben mehr möglich!  Arkeinen Weiterverarbeitung zur Verfügung. Ich bin mir bewusst, dass falsche Angaben zu einem Widerruf von Zulassung und Immatrikulation führen können. Wir weisen Sie darauf hin, dass wir Ihre Daten im Rahmen der gesetzlichen Bestimmungen für ein Jahr aufbewahren müssen.                                                                                                    | Zeugnisdatum                 | 30.06.2018                                   |                                                                                                    |                                                                                                  |
| ktives Dienstverhältnis (Schulkennzahl)         Kindergartenpädagogin, KIGA 4020 Linz, Kindergartenstzaße 99         achweis des letzten Bildungsabschlusses         ▲Reifeprüfungszeugnis BAFEP.pdf / 91.5 KB         achweis akademische Grade         Kein Dokument hochgeladen         estätigung         Klicken Sie auf "Zurück", um fehlerhafte Angaben zu korrigieren. Setzen Sie den Haken und klicken Sie auf "Senden", um Ihre Bewerbung elektronisch zu übermittein. Nach Klick auf "Senden" sind keine Korrekturen Ihrer Angaben mehr möglich!         Immatrikulation führen können. Wir weisen Sie darauf hin, dass wir Ihre Daten im Rahmen der gesetzlichen Bestimmungen für ein Jahr außbewahren müssen.         brechen       Varück                                                                                                    | Ausstellungsstaat            | Österreich                                   |                                                                                                    |                                                                                                  |
| ktives Dienstverhältnis (Schulkennzahl)<br>Kindergartenpädagogin, KIGA 4020 Linz, Kindergartenstraße 99<br>achweis des letzten Bildungsabschlusses<br>Preifeprüfungszeugnis BATEP pdf / 91.5 KB<br>achweis akademische Grade<br>Kein Dokument hochgeladen<br>estätigung<br>Klicken Sie auf "Zurück", um fehlerhafte Angaben zu korrigieren. Setzen Sie den Haken und klicken Sie auf "Senden", um Ihre Bewerbung<br>elektronisch zu übermittein. Nach Klick auf "Senden" sind keine Korrekturen Ihrer Angaben mehr möglich!<br>Ph versichere, dass die von mir gemachten Angaben der Wahrheit entsprechen und vollständig sind und stelle die Daten der PH-OČ zu<br>hernen Weiterverarbeitung zur Verfügung. Ich bin mir bewusst, dass falsche Angaben zu einem Widerruf von Zulassung und<br>Immatrikulation führen können. Wir weisen Sie darauf hin, dass wir Ihre Daten im Rahmen der gesetzlichen Bestimmungen für ein Jahr<br>außewahren müssen.                                                                                                    |                              |                                              |                                                                                                    |                                                                                                  |
| ktives Dienstverhältnis (Schulkennzahl)  Kindergartenpädagogin, KIGA 4020 Linz, Kindergartenstraße 99  achweis des letzten Bildungsabschlusses  Preifeprüfungszeugnis BAFEP.pdf / 91.5 KB  achweis akademische Grade  Kein Dokument hochgeladen  estätigung  Klicken Sie auf "Zurück", um fehlerhafte Angaben zu korrigieren. Setzen Sie den Haken und klicken Sie auf "Senden", um Ihre Bewerbung elektronisch zu übermitteln. Nach Klick auf "Senden" sind keine Korrekturen Ihrer Angaben mehr möglich!  Areinen Weiterverarbeitung zur Verfügung. Ich bin mir bewusst, dass falsche Angaben zu einem Widerruf von Zulassung und Immatrikulation führen können. Wir weisen Sie darauf hin, dass wir Ihre Daten im Rahmen der gesetzlichen Bestimmungen für ein Jahr aufbewahren müssen.                                                                                                    |                              |                                              |                                                                                                    |                                                                                                  |
| Iachweis des letzten Bildungsabschlusses                                                                                                    |                              |                                              |                                                                                                    |                                                                                                  |
| Reifeprüfungszeugnis BAFEP.pdf / 91.5 KB Iachweis akademische Grade Kein Dokument hochgeladen estätigung Klicken Sie auf "Zurück", um fehlerhafte Angaben zu korrigieren. Setzen Sie den Haken und klicken Sie auf "Senden", um Ihre Bewerbung elektronisch zu übermitteln. Nach Klick auf "Senden" sind keine Korrekturen Ihrer Angaben mehr möglich! Im ch versichere, dass die von mir gemachten Angaben der Wahrheit entsprechen und vollständig sind und stelle die Daten der PH-OÖ zu Ihmatrikulation führen können. Wir weisen Sie darauf hin, dass wir Ihre Daten im Rahmen der gesetzlichen Bestimmungen für ein Jahr aufbewahren müssen. zurück See                                                                                                    | lachweis des letzten         | Bildungsabs                                  | chlusses                                                                                                    |                                                                                                  |
| Iteratives akademische Grade         Kein Dokument hochgeladen         estätigung         Klicken Sie auf "Zurück", um fehlerhafte Angaben zu korrigieren. Setzen Sie den Haken und klicken Sie auf "Senden", um Ihre Bewerbung<br>elektronisch zu übermitteln. Nach Klick auf "Senden" sind keine Korrekturen Ihrer Angaben mehr möglich!         Imaternen Weiterverarbeitung zur Verfügung. Ich bin mir bewusst, dass falsche Angaben zu einem Widerruf von Zulassung und<br>Immatrikulation führen können. Wir weisen Sie darauf hin, dass wir Ihre Daten im Rahmen der gesetzlichen Bestimmungen für ein Jahr<br>aufbewahren müssen.         bbrechen       Zurück                                                                                                    | Reifeprüfungsz               | zeugnis BAfE                                 | <u>P.pdf / 91,5 KB</u>                                                                                                    |                                                                                                  |
| Kein Dokument hochgeladen estätigung Klicken Sie auf "Zurück", um fehlerhafte Angaben zu korrigieren. Setzen Sie den Haken und klicken Sie auf "Senden", um Ihre Bewerbung elektronisch zu übermitteln. Nach Klick auf "Senden" sind keine Korrekturen Ihrer Angaben mehr möglich! ich versichere, dass die von mir gemachten Angaben der Wahrheit entsprechen und vollständig sind und stelle die Daten der PH-OÖ zu hernen Weiterverarbeitung zur Verfügung. Ich bin mir bewusst, dass falsche Angaben zu einem Widerruf von Zulassung und Immatrikulation führen können. Wir weisen Sie darauf hin, dass wir Ihre Daten im Rahmen der gesetzlichen Bestimmungen für ein Jahr aufbewahren müssen. Zurück                                                                                                    | achweis akademisc            | he Grade                                     |                                                                                                    |                                                                                                  |
| Internet       Setzen Sie den Haken und klicken Sie auf "Senden", um Ihre Bewerbung         Internet       Senden", um Ichlerhafte Angaben zu korrigieren. Setzen Sie den Haken und klicken Sie auf "Senden", um Ihre Bewerbung         Internet       Senden", um Ichlerhafte Angaben zu korrigieren. Setzen Sie den Haken und klicken Sie auf "Senden", um Ihre Bewerbung         Internet       Nach Klick auf "Senden" sind keine Korrekturen Ihrer Angaben mehr möglich!         Internet       Nersichere, dass die von mir gemachten Angaben der Wahrheit entsprechen und vollständig sind und stelle die Daten der PH-OÖ zu Internet Weiterverarbeitung zur Verfügung. Ich bin mir bewusst, dass falsche Angaben zu einem Widerruf von Zulassung und Immatrikulation führen können. Wir weisen Sie darauf hin, dass wir Ihre Daten im Rahmen der gesetzlichen Bestimmungen für ein Jahr aufbewahren müssen.         zurück       Setzer                                                                                                    | Kein Dokument h              | ochgeladen                                   |                                                                                                    |                                                                                                  |
| Jestätigung         Klicken Sie auf "Zurück", um fehlerhafte Angaben zu korrigieren. Setzen Sie den Haken und klicken Sie auf "Senden", um Ihre Bewerbung<br>elektronisch zu übermitteln. Nach Klick auf "Senden" sind keine Korrekturen Ihrer Angaben mehr möglich!         Image: Ch versichere, dass die von mir gemachten Angaben der Wahrheit entsprechen und vollständig sind und stelle die Daten der PH-OÖ zu<br>neternen Weiterverarbeitung zur Verfügung. Ich bin mir bewusst, dass falsche Angaben zu einem Widerruf von Zulassung und<br>Immatrikulation führen können. Wir weisen Sie darauf hin, dass wir Ihre Daten im Rahmen der gesetzlichen Bestimmungen für ein Jahr<br>aufbewahren müssen.         bbrechen       Zurück                                                                                                    |                              |                                              |                                                                                                    |                                                                                                  |
| Klicken Sie auf "Zurück", um fehlerhafte Angaben zu korrigieren. Setzen Sie den Haken und klicken Sie auf "Senden", um Ihre Bewerbung<br>elektronisch zu übermitteln. Nach Klick auf "Senden" sind keine Korrekturen Ihrer Angaben mehr möglich!<br>Ch versichere, dass die von mir gemachten Angaben der Wahrheit entsprechen und vollständig sind und stelle die Daten der PH-OÖ zu<br>Internen Weiterverarbeitung zur Verfügung. Ich bin mir bewusst, dass falsche Angaben zu einem Widerruf von Zulassung und<br>Immatrikulation führen können. Wir weisen Sie darauf hin, dass wir Ihre Daten im Rahmen der gesetzlichen Bestimmungen für ein Jahr<br>aufbewahren müssen.<br>Zurück                                                                                                    | lestätigung                  |                                              |                                                                                                    |                                                                                                  |
| elektronisch zu übermitteln. Nach Klick auf "Senden" sind keine Korrekturen Ihrer Angaben mehr möglich!  Ch versichere, dass die von mir gemachten Angaben der Wahrheit entsprechen und vollständig sind und stelle die Daten der PH-OÖ zu<br>Internen Weiterverarbeitung zur Verfügung. Ich bin mir bewusst, dass falsche Angaben zu einem Widerruf von Zulassung und<br>Immatrikulation führen können. Wir weisen Sie darauf hin, dass wir Ihre Daten im Rahmen der gesetzlichen Bestimmungen für ein Jahr<br>aufbewahren müssen.  Zurück                                                                                                    | Klicken Sie auf "Z           | Zurück", um                                  | fehlerhafte Angaben zu korrigieren. Setzen Sie den Haken und klicken Sie a                                                                             | uf "Senden", um Ihre Bewerbung                                                                   |
| Ch versichere, dass die von mir gemachten Angaben der Wahrheit entsprechen und vollständig sind und stelle die Daten der PH-OÖ zu<br>Internen Weiterverarbeitung zur Verfügung. Ich bin mir bewusst, dass falsche Angaben zu einem Widerruf von Zulassung und<br>Immatrikulation führen können. Wir weisen Sie darauf hin, dass wir Ihre Daten im Rahmen der gesetzlichen Bestimmungen für ein Jahr<br>aufbewahren müssen.                                                                                                    | elektronisch zu ül           | bermitteln. N                                | ach Klick auf "Senden" sind keine Korrekturen Ihrer Angaben mehr möglich!                                                                              |                                                                                                  |
| aufbewahren müssen.                                                                                                    | Ch versicher                 | e dass die v                                 | on mir gemachten Angaben der Wahrheit entsprechen und vollständig sind ۱                                                                               |                                                                                                  |
| sbrechen Zurück Se                                                                                                    | Immatrikulati                | terverarbeitu<br>ion führen kö               | ing zur Verfügung. Ich bin mir bewusst, dass falsche Angaben zu einem Wid<br>nnen. Wir weisen Sie darauf hin, dass wir Ihre Daten im Rahmen der gesetz | und stelle die Daten der PH-OÖ zu<br>erruf von Zulassung und<br>lichen Bestimmungen für ein Jahr |
| bbrechen Zurück Se                                                                                                    | aufbewahren                  | iterverarbeitu<br>ion führen kö<br>n müssen. | ng zur Verfügung. Ich bin mir bewusst, dass falsche Angaben zu einem Wid-<br>nnen. Wir weisen Sie darauf hin, dass wir Ihre Daten im Rahmen der gesetz | und stelle die Daten der PH-OÖ zı<br>erruf von Zulassung und<br>lichen Bestimmungen für ein Jahr |
|                                                                                                    | immatrikulati<br>aufbewahren | iterverarbeitu<br>ion führen kö<br>n müssen. | ng zur Verfügung. Ich bin mir bewusst, dass falsche Angaben zu einem Wid<br>nnen. Wir weisen Sie darauf hin, dass wir Ihre Daten im Rahmen der gesetz  | und stelle die Daten der PH-OÖ zu<br>erruf von Zulassung und<br>lichen Bestimmungen für ein Jahr |

Bitte drücken Sie zum Abschluss den Button "SENDEN".

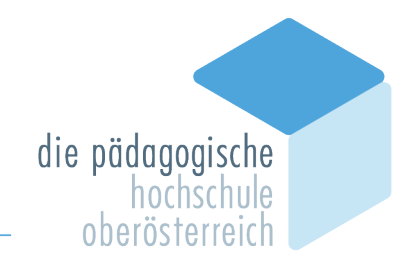

| NLINEBEWERBUNG                                                                                                    |       |
|----------------------------------------------------------------------------------------------------|-------|
| Vielen Dank für Ihre Bewerbung!<br>Nach Überprüfung Ihrer Angaben und Unterlagen werden wir per E-Mail auf Sie zukommen |       |
|                                                                                                    |       |
|                                                                                                    |       |
|                                                                                                    |       |
|                                                                                                    |       |
|                                                                                                    |       |
|                                                                                                    |       |
|                                                                                                    |       |
|                                                                                                    |       |
|                                                                                                    |       |
|                                                                                                    |       |
|                                                                                                    |       |
|                                                                                                    |       |
| Liste der Dewerburgen                                                                                                   | Waita |

Wir erhalten ansonsten nämlich keine Bewerbung von Ihnen.

#### Status:

Auf der Visitenkarte unter <Meine Bewerbungen> können Sie nun den Status Ihrer Bewerbung einsehen.

Hier können Sie Ihre Daten einsehen und eventuelle Korrekturen vornehmen. Nach Ihrer Korrektur wird automatisch eine Mail an das Sekretariat versandt.

| Mustermann, Max   |                                                                                                    |                  |           |               |                                |  |  |
|-------------------|----------------------------------------------------------------------------------------------------|------------------|-----------|---------------|--------------------------------|--|--|
| Meine Bewerbu     | ingen                                                                                                   |                  |           |               | Aktionen<br>Bewerbung erfassen |  |  |
| Bewerbernumm      | er: 2-00361393                                                                                          |                  |           |               | ATTIN STEM                     |  |  |
| Antragsnummer     | Studium                                                                                                 | Bewerbungsabgabe | Zulassung | Einschreibung | Aktionen                       |  |  |
| Wintersemester 20 | Wintersemester 2021                                                                                     |                  |           |               |                                |  |  |
| 1-0000021         | <ul> <li>Bachelorstudium Elementarpädagogik</li> <li>Zulassungsart: Voranmeldung zum Studium</li> </ul> | 4 10.06.2021     | -         | -             | 9                              |  |  |
| 1-00000041        | <ul> <li>Lehrgang Fortbildung</li> <li>Zulassungsart: Voranmeldung zum Studium</li> </ul>               | (2) 15.08.2021   | -         | -             | <b>9</b>                       |  |  |
|                   |                                                                                                    |                  |           |               |                                |  |  |

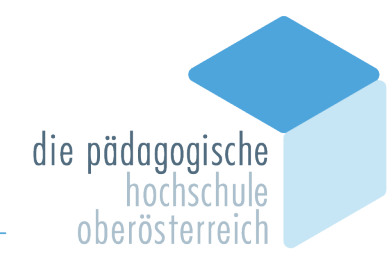

| -                                                                                                    |       | Benutzer*in: Max Musterman |
|----------------------------------------------------------------------------------------------------|-------|----------------------------|
| • 🗢                                                                                                    | Suche | 🗵 🛸 🟠 💌                    |
| Mustermann. Max                                                                                                    |       |                            |
| Bewerbung - Status<br>Bewerbernummer 2-00361393<br>Antragsnummer 1-00000041<br>Studiengang Lehrgang Fortbildung<br>Studienbeginn Wintersemester 2021   |       |                            |
| Zurück zu " <u>Meine Bewerbungen</u> "  v @ Bewerbungsabgabe                                                                                           |       |                            |
|                                                                                                    |       |                            |
| <ul> <li>elektronisch eingegangen</li> <li>"Bewerbungsunterlagen": noch nicht geprüft</li> <li>Einzureichende Dokumente (für die Zulassung)</li> </ul> |       |                            |
| Die hier aufgeführten Dokumente müssen Sie einreichen                                                                                                  |       |                            |
| <ul> <li>aktives Dienstverhältnis (Schulkennzahl)</li> </ul>                                                                                           |       |                            |
| ► Machweis des letzten Bildungsabschlusses                                                                                                    |       |                            |
| Die hier aufgeführten Dokumente können Sie einreichen                                                                                                  |       |                            |
| Nachweis akademische Grade                                                                                                    |       |                            |
|                                                                                                    |       |                            |

Nachdem die Bewerbung auf Richtigkeit geprüft wurde und keine weiteren Gründe (z. B. fehlende Dokumente) entgegensprechen, erhalten Sie nach erfolgreicher Bearbeitung einen PIN zur Aktivierung Ihres Fortbildungsaccounts. Nachdem Sie den Account aktiviert haben, können Sie sich zu Ihren gewünschten Fortbildungsveranstaltungen anmelden.

### **PH-ONLINE-SERVICE**

Bei **Fragen zur Bewerbung** wenden Sie sich bitte an die Abteilung Studium und Prüfungswesen unter <u>studienabteilung@ph-ooe.at</u>.

Bei **technischen Problemen** im Zuge **Ihrer Bewerbung** wenden Sie sich bitte an den Helpdesk unter <u>ph-online@ph-ooe.at</u>.